## **Guidelines For Registration**

1. Visit the homepage of our official website <u>Tejaswini</u>.

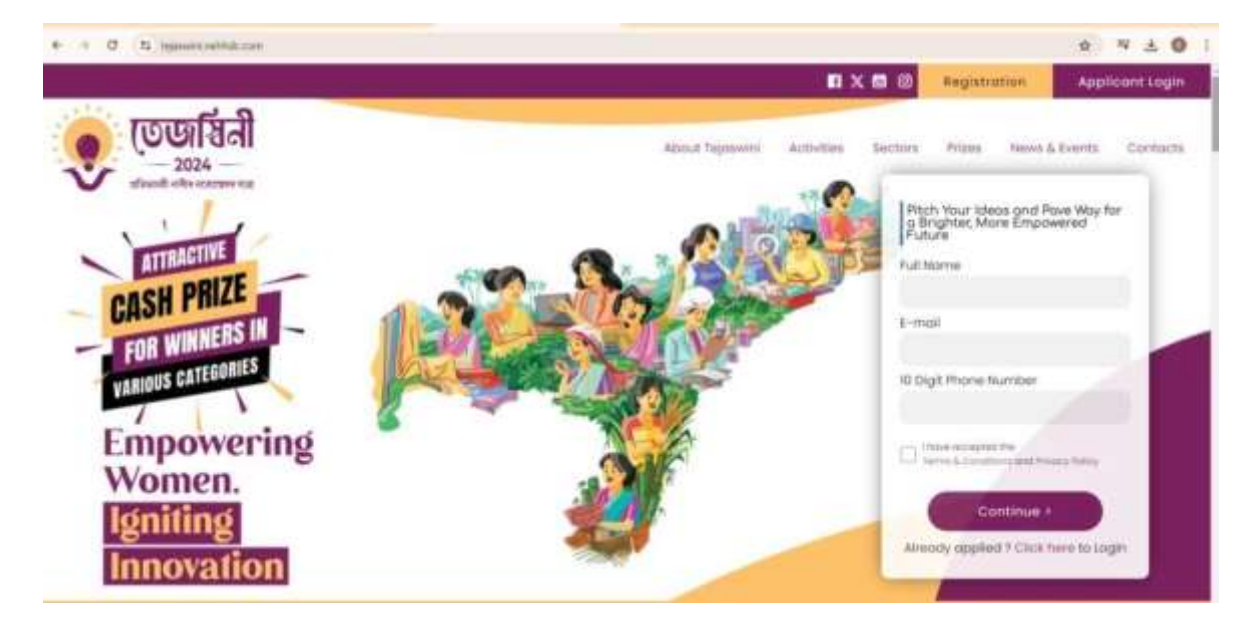

2. Fill the required details under the registration tab.

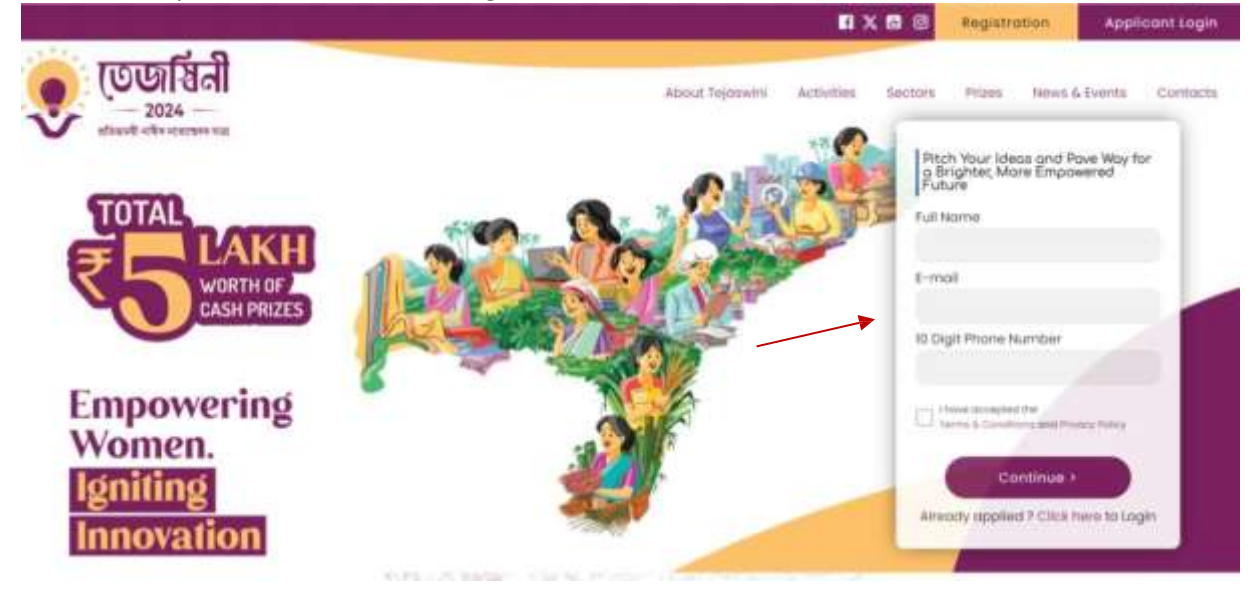

**Registration Form** 

Click on continue to create an account. A confirmation message will appear on the screen.

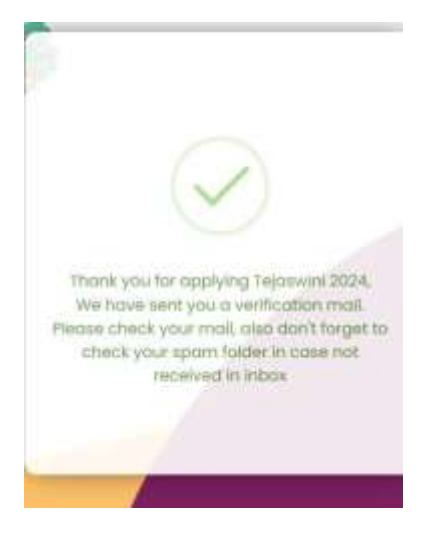

Confirmation Message

**3.** Open the E-mail sent from Tejaswini 2024 to your registered email address and Click on the 'Confirm and Login' Button.

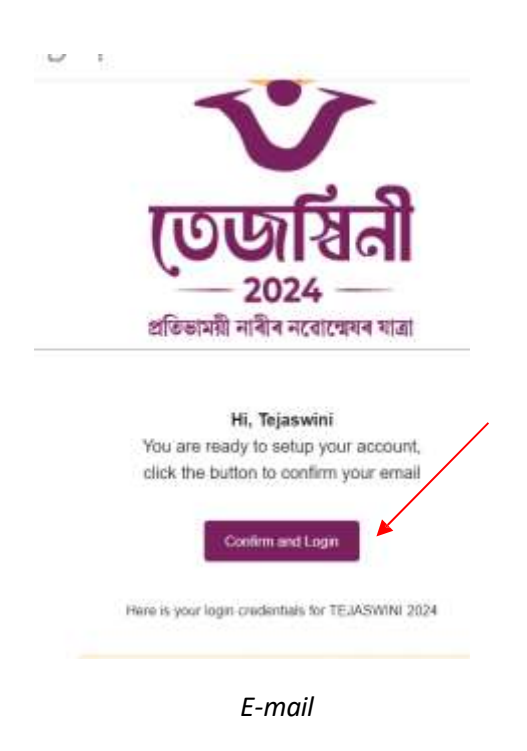

Note down your Log In credentials for future log in.

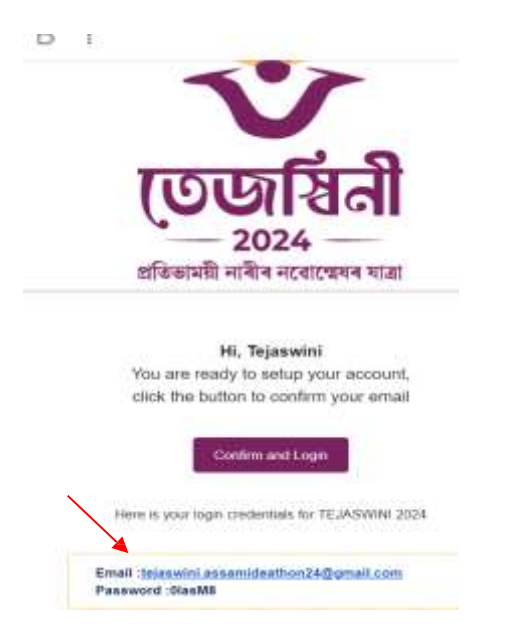

You will now be redirected to the registration page of our website.

| <ul> <li>+ Ø Is specialization to accur.</li> </ul> |                                                                                                    |                                | ** * * ± 0 1                        |
|-----------------------------------------------------|----------------------------------------------------------------------------------------------------|--------------------------------|-------------------------------------|
|                                                     |                                                                                                    | About Tejaswini Autivilies Sec | tors Prizes. News & Events Contacts |
| Personal De<br>Tall (et solar                       | dalia<br>termini ()                                                                                                    | Document Uploade               |                                     |
|                                                     | H, Tejaswini<br>Email:<br>tejaswini.assamideathon24@gma<br>Prone: 8002845H8<br>Ameriment of render per Click to yardy New | 4, things famount i €ing       |                                     |
|                                                     | Please fill up the details to jo                                                                                          | sin Tejaswini 2024             |                                     |
|                                                     | Address                                                                                                    | Chr                            |                                     |
|                                                     | Block Gryphics                                                                                                    | Gestler                        |                                     |
|                                                     | Safect Store +                                                                                                    |                                |                                     |
| A Applement of the                                  | Compoy:                                                                                                    | Age/Don (18-50 yel)            | Man ~ 0 2 = 4 01 00 - 100           |

**Registration Page** 

**4.** Click on the verification link and enter the OTP sent to your registered mobile number to verify your phone number.

|            |                                                                  | Not yet submitted 0         | Not per subcontext 🔍 🗤          |                       |
|------------|------------------------------------------------------------------|-----------------------------|---------------------------------|-----------------------|
| HEI        | I. Tejaswini<br>mait<br>ejaswini.assamideath<br>hone: 8002845141 | han24@gmail.c               | % Change Password I # Lags      | verify mobile number  |
| <i>k</i> . |                                                                  |                             |                                 | please enter it below |
|            |                                                                  |                             |                                 |                       |
|            | Please fill up the                                               | details to join             | Tejaswini 2024                  | Varity                |
|            | Please fill up the                                               | e details to join           | Tejaswini 2024<br>Ciy           | Varity<br>Resend OTP  |
|            | Please fill up the<br>Address                                    | e details to join           | Tejaswini 2024<br>Ciy<br>Gender | Verity<br>Resend OTP  |
|            | Please fill up the<br>Address<br>Itome<br>Select State           | e details to join<br>Detect | Tejaswini 2024<br>Ciy<br>Genter | Verify<br>Resend OfF  |

Before Verification

OTP Request Screen

| 😍 তেজাইনী |                                                                      |                                                     | About Tejosevini | Activities                          | Sectors      | Prizes | Nevers & Events | Contacts |
|-----------|----------------------------------------------------------------------|-----------------------------------------------------|------------------|-------------------------------------|--------------|--------|-----------------|----------|
|           | Personal Details<br>For per submented of                             | kärna förandressa tyrko<br>Sond ved andersredard 10 | Des              | urnerit upkodu<br>yet szaníriásai O |              |        |                 |          |
|           | HI, Tejaswini<br>Ernail:<br>tejaswini.assamic<br>Phone: 6002945141 @ | leathon24@gmail.com                                 | s, ch            | onge Passaord                       | i et tagenet |        |                 |          |
|           | Please fill u                                                        | p the details to join Teja                          | swini 2024       |                                     |              |        |                 |          |
|           | Manu:<br>Seject State                                                | Dente                                               | Genda<br>-       | ii .                                |              |        |                 | ۵        |

After Verification

5. Fill all the required details under 'Personal Details' tab.

| Personal Del<br>Autyor suter | ans.                                             | islang Mandrama (ndis<br>Nati yai tanararahad <mark>di</mark> | Dissure    | weid Updatelde<br>Autorentiken 😫     |   |  |
|------------------------------|--------------------------------------------------|---------------------------------------------------------------|------------|--------------------------------------|---|--|
|                              | Hi, Tejaswini<br>Email:<br>tejaswini,assamideath | on24@gmail.com                                                | R, Chen    | pe Protowned I <del>–</del> Congrout |   |  |
|                              |                                                  |                                                               |            |                                      |   |  |
|                              | Please fill up the                               | details to join Teja                                          | swini 2024 |                                      |   |  |
|                              | Please fill up the<br>Address                    | details to join Tejar                                         | swini 2024 |                                      | ſ |  |
|                              | Please fill up the                               | details to join Teja<br>Civ                                   | swini 2024 |                                      | ľ |  |

Click on the 'Next' button to proceed to the next part of the application form.

Personal Details Tab

Click on 'Save and proceed' to save your details before proceeding to the next tab.

6. Fill all the required details under the 'Idea/Bussiness info' Tab and proceed to the next tab.

|                                 | Not yet sub                                                                                                    | mmilled 0                                                                 | Not yet subminibid O          |
|---------------------------------|----------------------------------------------------------------------------------------------------|---------------------------------------------------------------------------|-------------------------------|
| Hi, Te<br>Ema<br>tejas<br>Phone | <b>ejaswini</b><br>il:<br>:wini.assamideathon24@<br>:: 6002845141 <b>©</b>                                           | igmail.com                                                                | % Change Possword ( €) Logout |
|                                 | is your bussiness in the idea sta                                                                                    | getor Select                                                              |                               |
|                                 | Revenue stage ?                                                                                                    |                                                                           |                               |
|                                 | Revenue stage ?<br>Since when are you in this busin                                                                  | nes 7 Select                                                              |                               |
|                                 | Revenue stage ?<br>Since when are you in this busin<br>Business Name (if any):                                       | ets 7 Select<br>What is the Busines                                       | = Structure ? :               |
|                                 | Revenue stage ?<br>Since when are you in this busin<br>Business Name (if any):                                       | ets 7 Select<br>What is the Busines<br>Select                             | s Structure ? :               |
|                                 | Revenue stage ?<br>Since when are you in this busin<br>Business Name (if any):<br>Brief Description of Your Idea Sta | ets 7 Select<br>What is the Busines<br>Select<br>art Up idea: (250 Words) | s Structure ? :               |

'Idea/Bussiness Info' Tab

The 'Digital Presence' section is optional. However, businesses with an online presence are encouraged to provide their URL.

| Digital Presence :     |                                 |
|------------------------|---------------------------------|
| a) Your Website URL    |                                 |
| Eg. www.yourdomain.com |                                 |
| b) Facebook URL:       | c) instagram URL                |
| Eg www.lacebook.com    | Eg. www.instagram.com           |
| d) X(Twitter) URL:     | e) Youtube Video Link (if any): |
| Eq. www.twitter.com    | Ed. www.vbubube.com             |

Digital Presence Section

6. Upload all the necessary documents as per instruction.

| And the second second second                            | käivet, fähiskinese kirka<br>Jaco pet susanomisest <mark>kä</mark> | Document Uplinists<br>locit pat subministry ()       |  |
|---------------------------------------------------------|--------------------------------------------------------------------|------------------------------------------------------|--|
| Hi, Tejaswin<br>Email:<br>tejaswini.as<br>Phone: 600394 | ।<br>samideathon24@gmail.com<br>si4i क                             | % Change Presented ( 4)Logout                        |  |
| Places                                                  | geload documents :<br>dex sure to some your documents ofter sur    | century speeching of orthers.                        |  |
| Vicus Pres<br>Discontene                                | entation / Plich Deck<br>(there tergence) See                      | Choose<br>As easy 548<br>mint Ner path / pent / gens |  |
|                                                         |                                                                    |                                                      |  |

Document Upload Tab

The supported format of the Pitch Deck file are .pdf , .pptx and .ppt.The file size shouldn't exceed 5MB.

Download the sample Pitch Deck format from the provided link under the Document Upload Tab.

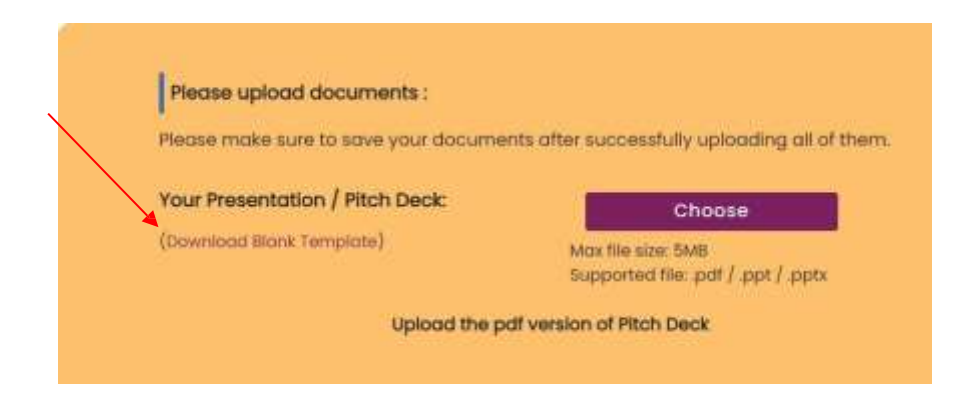

The supported format of personal documents are .jpg and .jpeg and file size shouldn't exceed 5MB.

The supported format of business entity and licenses are .jpg and .jpeg and file size shouldn't exceed 5MB.

7. After uploading all the documents accept the terms and conditions by clicking on the check box.

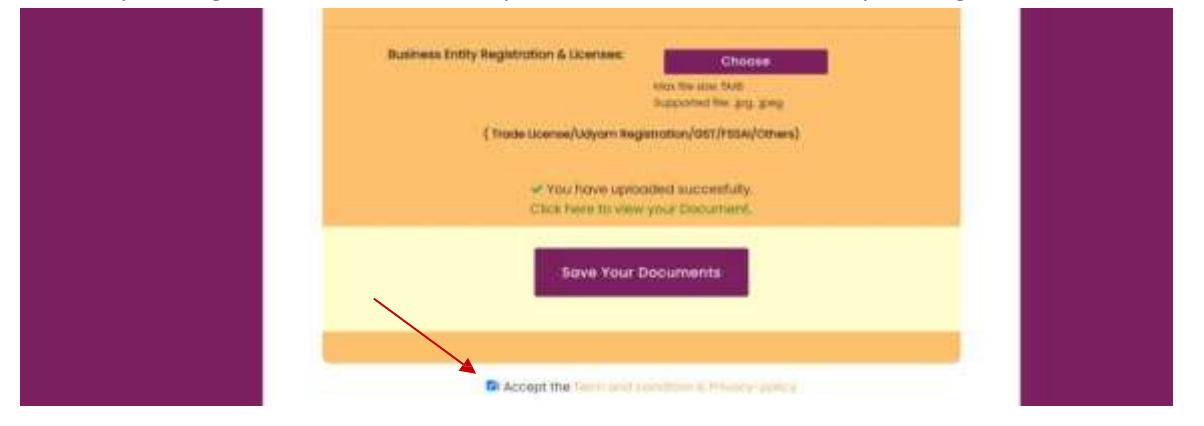

8. Click on the 'Submit your Application' button to complete the registration process.

| Business Entity Registration & Loanness<br>Main No. 2000<br>Exponent No. 2000<br>Exponent No. 2000 |   |
|----------------------------------------------------------------------------------------------------|---|
| (Trade License/Udyam Registration/Obt//rstau/Others)                                               |   |
| <ul> <li>You have uploaded successfully.</li> <li>Clics have to view your Document.</li> </ul>     |   |
| Save Your Documents                                                                                |   |
| B) Accept the Terror and Constitution & Proving Acception                                          |   |
| Submit Your Application                                                                            | 0 |

Please check your email for a confirmation message.

NOTE:

1. Applicants with multiple concepts must submit individual applications for each.

2. No further changes can be made once the application is submitted.

For further assistance please contact our helpdesk at the provided contact details.

Thank You!

Phone Number-6002845141

Email-tejaswini.assamideathon24@gmail.com

Supported By:

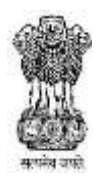

Government of Assam Industries, Commerce & Public Enterprise Department Implemented by:

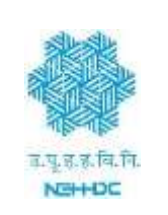

Ecosystem Partner:

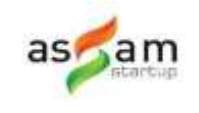